# Referência rápida

## Carregamento de papel e mídia especial

## Carregamento da bandeja padrão para 250 folhas

A impressora tem uma bandeja padrão para 250 folhas (Bandeja 1) com um alimentador manual. A bandeja para 250 folhas, a bandeja para 650 folhas e a bandeja opcional para 550 folhas suportam os mesmos tipos e tamanhos de papel e são carregadas da mesma maneira.

**Nota:** A bandeja opcional para 550 folhas não está disponível para todos os modelos de impressora.

**1** Puxe a bandeja para fora.

**Nota:** Não remova as bandejas durante a impressão de um trabalho ou enquanto a mensagem **Ocupada** estiver sendo exibida no visor. Isso poderá causar um atolamento.

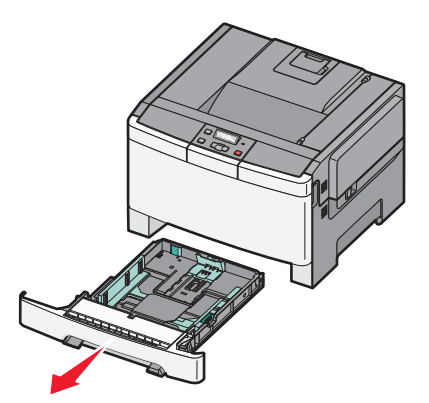

2 Aperte a aba da guia de comprimento para dentro, conforme mostrado, e deslize a guia para a posição correta, de acordo com o tamanho do papel sendo carregado.

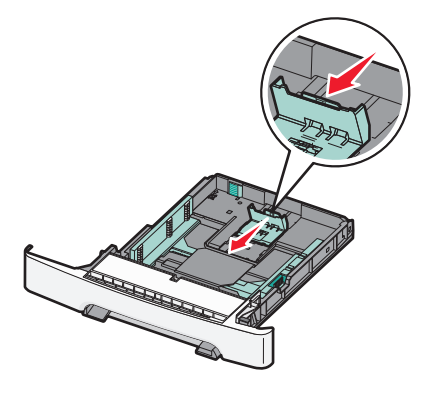

**Nota:** Use os indicadores de tamanho da parte inferior da bandeja para ajudar a posicionar a guia.

**3** Se o papel foi maior que A4 ou carta, empurre a guia verde para trás da bandeja para aumentá-la.

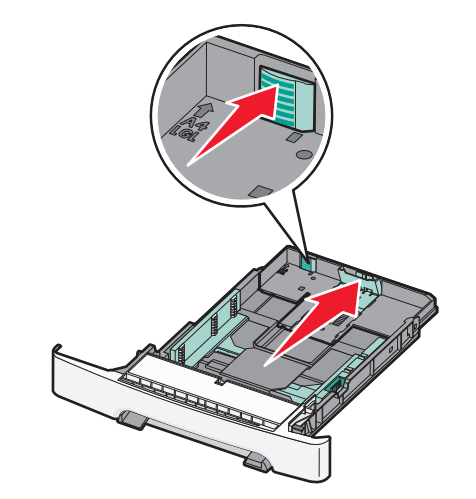

4 Flexione as folhas para trás e para frente para soltá-las e ventile--as. Não dobre nem amasse o papel. Alinhe as folhas sobre uma superfície plana.

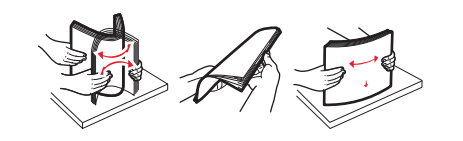

5 Carregue a pilha de papel com o lado de impressão recomendado voltado para cima.

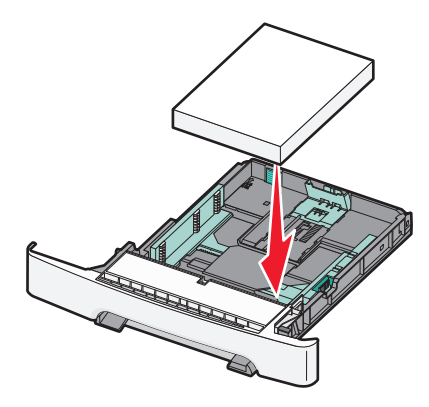

**6** Certifique-se de que as guias de papel estejam encostadas nas bordas do papel.

**Nota:** Certifique-se de que as guias laterais estejam firmes contra as bordas do papel para que a imagem seja registrada apropriadamente na página.

7 Insira a bandeja.

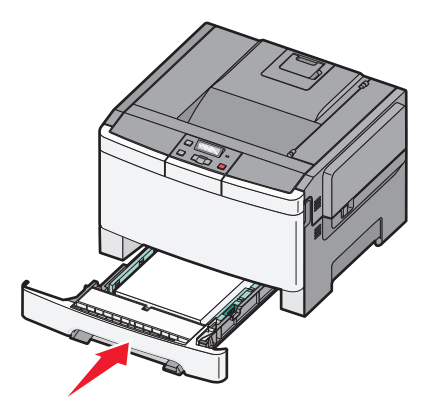

8 Se um tipo ou tamanho de papel diferente daquele carregado anteriormente na bandeja, estiver sendo carregado, altere a configuração Tipo de Papel ou Tamanho de Papel para a bandeja a partir do painel da impressora.

**Nota:** Misturar tipos ou tamanhos de papel em uma bandeja pode gerar atolamentos.

## Carregando a gaveta para 650 folhas duplas

A gaveta dupla para 650 folhas (Bandeja 2) consiste de uma gaveta para 550 folhas e um alimentador multifunção integrado para 100 folhas. A gaveta é carregada da mesma maneira que a bandeja para 250 folhas e a bandeja opcional para 550 folhas e suporta os mesmos tipos e tamanhos de papel. As únicas diferenças entre as bandejas são a aparência das abas das guias e a localização dos indicadores de tamanho de papel, como mostra a ilustração a seguir.

**Nota:** A bandeja opcional para 550 folhas não está disponível para todos os modelos de impressora.

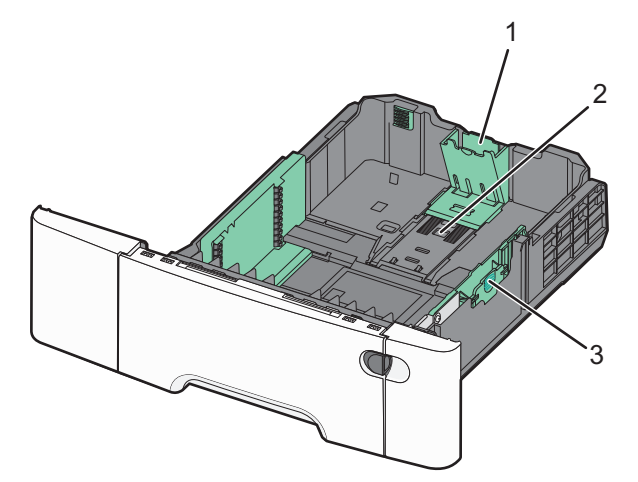

| 1 | Abas da guia de comprimento |
|---|-----------------------------|
| 2 | Indicadores de tamanho      |
| 3 | Abas da guia de largura     |

### Uso do alimentador multifunção

1 Empurre a trava de liberação do alimentador para a esquerda para abrir o alimentador multifunção.

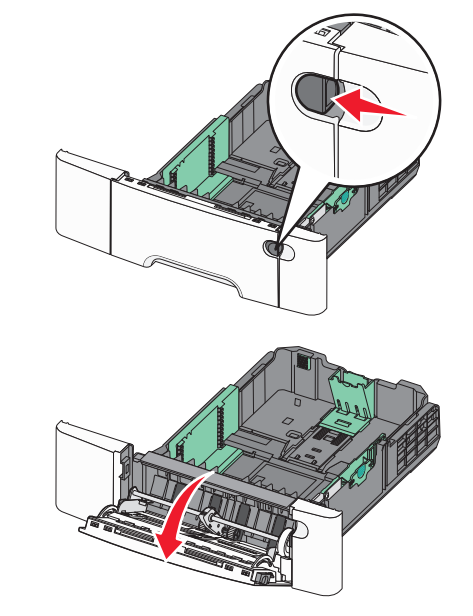

2 Segure a extensão e puxe-a para fora em linha reta até que ela fique totalmente estendida.

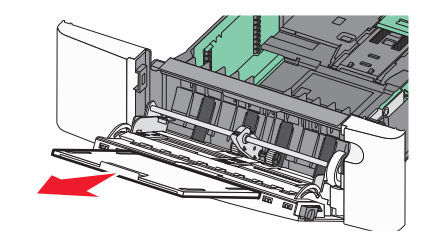

**3** Prepare o papel para o carregamento.

 Flexione as folhas de papel para trás e para frente para soltálas e ventile-as. Não dobre nem amasse o papel. Alinhe as folhas sobre uma superfície plana.

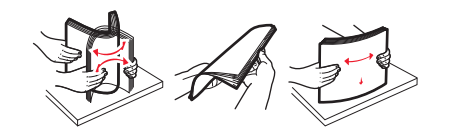

- Segure as transparências pelas bordas e ventile-as. Alinhe as folhas sobre uma superfície plana.
  - **Nota:** Evite tocar no lado de impressão das transparências. Tome cuidado para não arranhá-las.
- Flexione a pilha de envelopes para trás e para frente para soltálos e ventile-os. Alinhe as folhas sobre uma superfície plana.
- **4** Localize a guia e o limitador de altura de pilha.

Nota: Não exceda a altura máxima da pilha forçando o papel sob o limitador de altura de pilha.

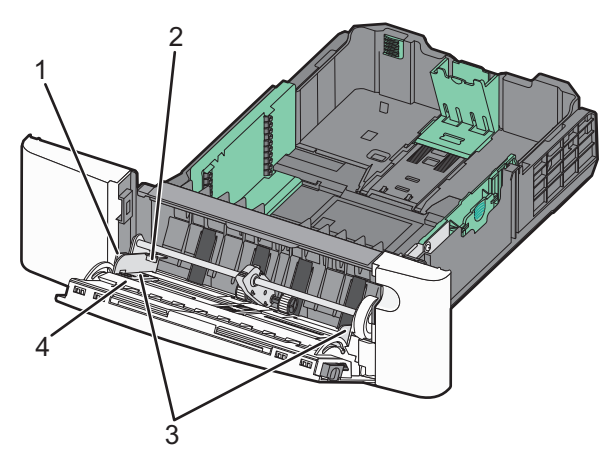

| 1 | Guia                         |
|---|------------------------------|
| 2 | Limitador de altura da pilha |
| 3 | Guias de largura             |
| 4 | Indicadores de tamanho       |

- **5** Carregue o papel e ajuste a guia de largura de forma que ela encoste levemente na borda da pilha.
  - Carregue papel, cartões e transparências com o lado de impressão recomendado voltado para baixo e a borda superior inserida primeiro.

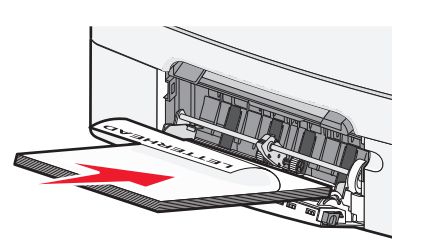

• Carregue envelopes com o lado da aba voltado para cima.

**Aviso—Dano Potencial:** Nunca use envelopes com selos, fechos, lacres, janelas, revestimentos ou auto-adesivos. Esses envelopes podem causar sérios danos à impressora.

#### Notas:

- Não carregue nem feche o alimentador multifunção durante a impressão de um trabalho.
- Carregue somente um tamanho e um tipo de papel por vez.
- 6 Certifique-se de empurrar o papel até o fim dentro do alimentador multifunção, sem forçá-lo. O papel deve ficar reto dentro do alimentador multifunção. Certifique-se de que o papel não esteja preso dentro do alimentador multifunção e de que não esteja dobrado ou enrugado.

## Limpeza de atolamentos

## Atolamentos de papel 200 a 202 e 230

**1** Se o atolamento estiver na bandeja de papel:

a Segure a alça e puxe a bandeja padrão para 250 folhas (Bandeja 1) e o alimentador manual para fora.

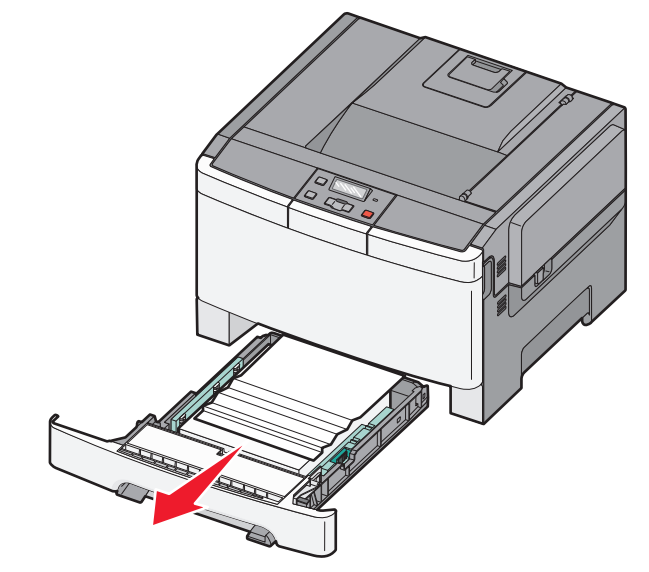

**b** Remova o atolamento.

**Nota:** Certifique-se de que todos os fragmentos de papel foram removidos.

- c Insira a bandeja.
- d Pressione
- 2 Se o atolamento estiver dentro da impressora:
  - **a** Segure a porta frontal pelas alças laterais e, sem seguida, puxe na sua direção para abrir.

ATENÇÃO — SUPERFÍCIE QUENTE: A parte interna da impressora pode estar quente. Para reduzir o risco de ferimentos em um componente quente, espere a superfície esfriar antes de tocá-la.

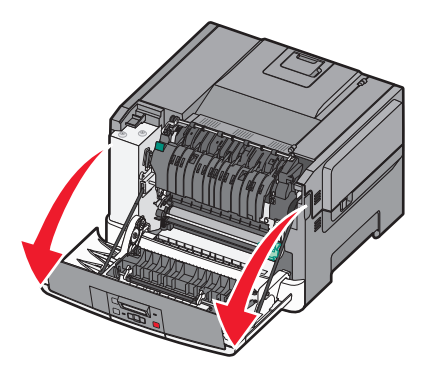

**b** Se o atolamento estiver visível, remova o papel atolado.

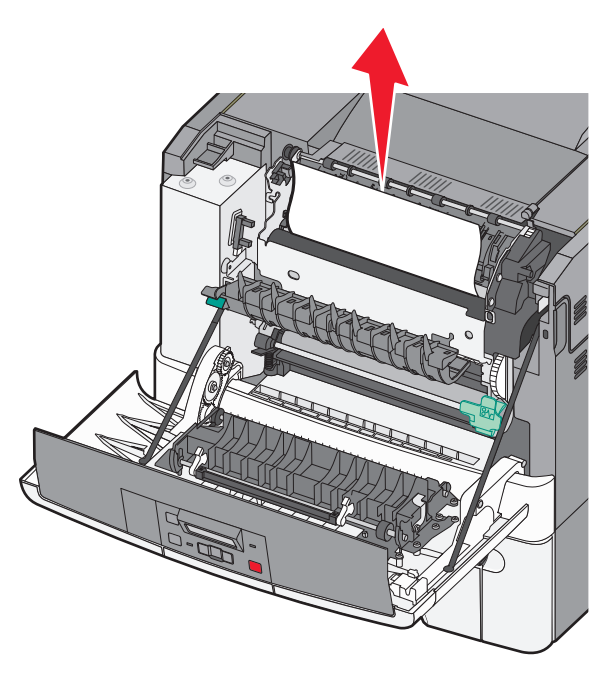

**Nota:** Certifique-se de que todos os fragmentos de papel foram removidos.

- c Se o atolamento estiver na área do fusor, segure a alavanca verde e, em seguida, puxe a tampa do fusor em sua direção.
- **d** Levante a tampa do fusor e remova todo o papel atolado.

#### A tampa do fusor fecha quando liberada.

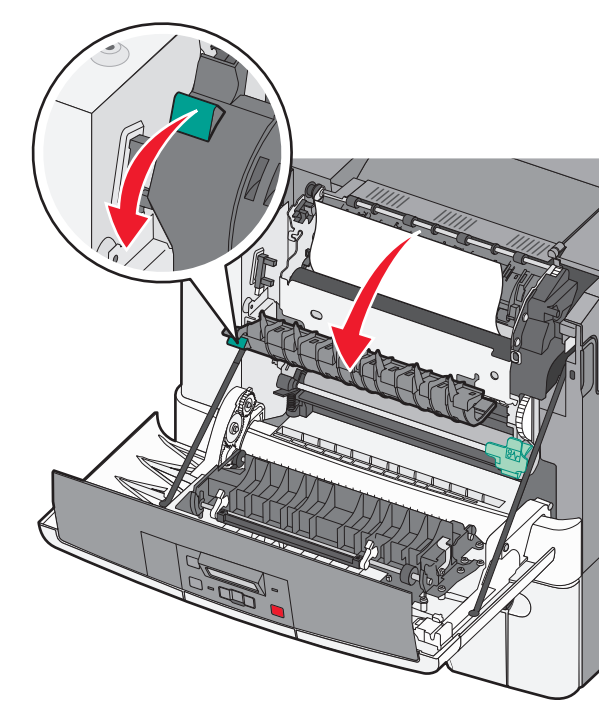

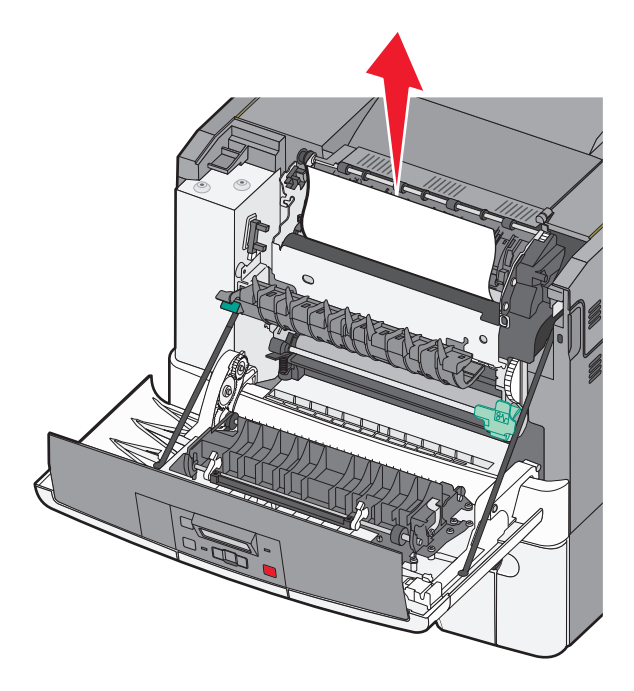

Nota: Certifique-se de que todos os fragmentos de papel foram removidos.

- e Feche a porta frontal.
- f Pressione

#### Atolamentos de papel 231 e 235

- 1 Segure a porta frontal pelas alças laterais e, em seguida, puxe na sua direção para abrir.
- 2 Remova o atolamento.
- **3** Carregue a bandeja com o tamanho de papel correto.
- 4 Insira a bandeja.
- 5 Feche a porta frontal.

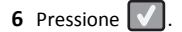

### Atolamento de papel 24x

**1** Segure a alça e puxe a bandeja opcional para 550 folhas para fora.

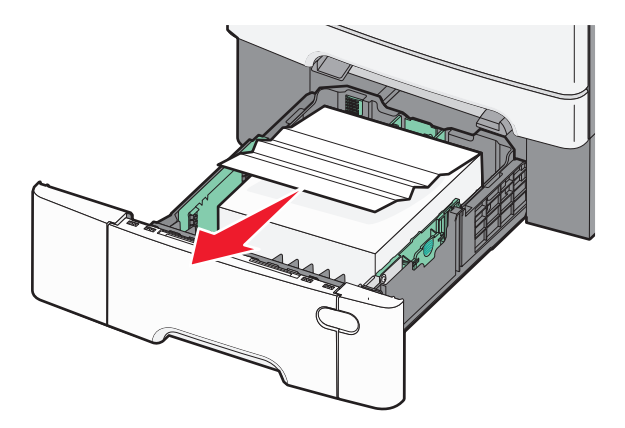

Nota: Essa bandeja não está disponível em todos os modelos de impressora.

**2** Remova o papel atolado.

**Nota:** certifique-se de que todos os fragmentos de papel foram removidos.

3 Insira a bandeja.

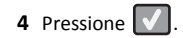

## 250 Atolamento de papel

1 Empurre para baixo a alavanca no alimentador multifunção para acessar o papel atolado.

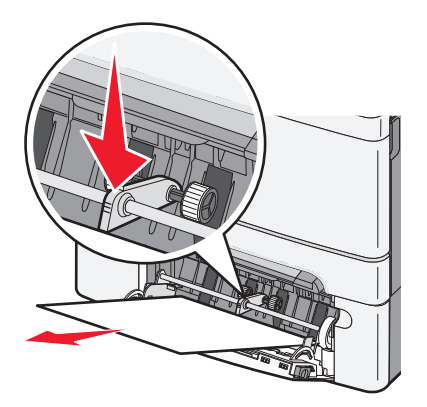

2 Remova o atolamento.

**Nota:** Certifique-se de que todos os fragmentos de papel foram removidos.

- 3 Insira a bandeja.
- 4 Pressione